# 广西壮族自治区图书馆数字资源使用指南

广西壮族自治区图书馆数字资源丰富,存储量达166TB, 为全区各级各类型图书馆之最。其中,电子文献馆藏总量达 1027万册,购置包括CNKI、万方、维普、北大法网等在内 的商业数据库共41个并免费开放使用。

自1月24日闭馆到2月4日,广西图书馆新增电子借 阅证7329张,日均办证量611个;1月29日(农历大年初 五)起大幅增长,日均办证量达到842个。数字资源服务量 明显上升,总访问量为707781,同比增长38.07%,同时在 线使用最大峰值为647人;文献下载量为141817篇(册), 同比增长13.24%。

通过广西壮族自治区图书馆官方网站、微信公众号、微博和移动图书馆客户端均可访问海量数字资源,具体方法如下:

#### 一、官方网站

 1. 登录广西壮族自治区图书馆官方网站(地址: http://www.gxlib.org.cn/),点击首页右上角"数字资源 导航"。

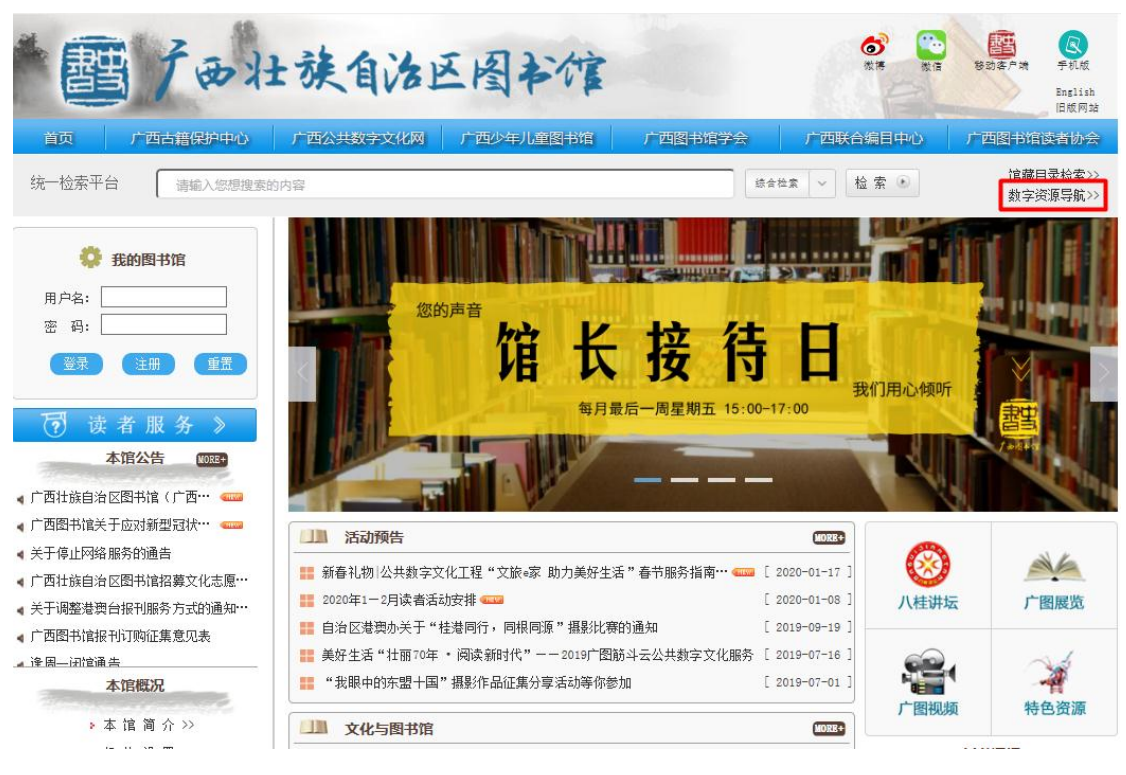

2. 进入广西壮族自治区图书馆电子资源平台,选择你喜欢的数据库。

|                                  |                                                                                                    | 登录              |
|----------------------------------|----------------------------------------------------------------------------------------------------|-----------------|
|                                  | 资酒号给   取绅安   武打快安                                                                                                    |                 |
| 電子資源千重                           |                                                                                                    |                 |
|                                  |                                                                                                    |                 |
| 数据库使用帮助                          | 搜资源库: Q, Q, (1)                                                                                                    | 谷山 谷山           |
| 尊敬的读者:                           | 资源类型: 图书报刊学位、会议论文影视图片音乐 专利、标准数值事实工具类<br>培训考试类                                                                                                    | -               |
| 本馆电子资源对持证读者免费<br>开放,读者可以诵讨到馆音阅或馆 | <b>其他分类:</b> 商业数字资源 自建特色数据库 少儿数字资源 试用                                                                                                    |                 |
| 外远程访问电子资源。                       |                                                                                                    |                 |
| 如果您是持证读者,不用到馆<br>即可随时随地访问资源平台,在线 | 排序: 名称 访问量 106 个 🗮                                                                                                    |                 |
| 观看音频视频,下载全文文献!                   |                                                                                                    |                 |
| 读者使用指南                           | 百度学术 【置顶】百度学术 🛙                                                                                                    |                 |
| 版权说明                             | 百度学术搜索是百度旗下的提供海量中英文文献检索的学术资源搜索平台,                                                                                                    | 2014            |
|                                  | 年6月初上线。                                                                                                    | J科研体<br>关键字、    |
|                                  | 摘要、作者、出版物、文献类型、被引用次数等细化指标提高检索的精准性。再                                                                                                    | 互度学术<br>20      |
|                                  | 授紧纵道还是一个无力告的纵道,贝面间后大力保持了自度搜索一员的间单风作<br>访问入口:包库入口                                                                                                    | ô.              |
| - 微信公众号 🧮 移动图书馆                  | 资源类型: 报刊,学位、会议论文                                                                                                    |                 |
|                                  |                                                                                                    | $\bigcirc$      |
|                                  | <b>万方数据库</b> 【置顶】万方数据                                                                                                    | $\triangleleft$ |
|                                  | 万方数据知识服务平台集纳了多种科技、人文和社会科学期刊的全文内容。                                                                                                    | 其中部             |
|                                  | →<br>分是进入科技部科技论又统计源的核心期刊。<br>方「「「」方「「支数据」<br>方向入口: 包座入口」<br>镜像入口                                                                                                    |                 |
|                                  | 资源类型:报刊,学位、会议论文                                                                                                    |                 |
|                                  | and the second second se |                 |

# 3. 以"万方数据"为例,点击"包库入口"或"镜像入

口"。

| 广西壮族自治区图书馆<br>電子資源平臺 | <u>资源导航</u>   聚搜索   联邦检索                                                                                                    | 登录                                                                                                    |
|----------------------|----------------------------------------------------------------------------------------------------|----------------------------------------------------------------------------------------------------|
|                      | 万方数据<br>访问入口: 包库入口 镜像入口<br>简称: 万方<br>其他常用名: 万方如识服务平台<br>提供商: 北京万方数据股份有限公司<br>简介: 万方数据知识服务平台集纳了多种科技、人文和社会科学期刊的全文内容。其<br>中部分是进入科技部科技论文统计源的核心期刊。<br>信息介绍<br>资源类型: 报刊,学位、会议论文<br>其他分类: 商业数字资源<br>万方数据资源系统"是以中国科技信息所(万方数据集团公司)全部信息服务资源为依<br>为主,集经济、金融、社会、人文信息为一体,以Internet为网络平台的大型科技、商务信<br>系统提供期刊、学位论文、会议论文、外文文献、专利、数字化期刊、标准、成果、法规制<br>现了跨库检索服务。<br>主要资源介绍:<br>1.学位论文<br>学位论文是全文资源,收录自1980年以来我国自然科学领域各高等院校、研究生院以及研究<br>共计136万余篇、其中211高校论文收录最占总量的70%以上,论文总量达110余万篇、每年<br>2.期刊论文 | 使用帮助<br>• DDF阅读器下载<br>• CAJViewer浏览器下载<br>• 超星阅读器下载<br>#<br>#<br>#<br>#<br>#<br>#<br>#<br>#<br>#<br>#<br>#<br>#<br># |
|                      |                                                                                                    |                                                                                                    |

4. 输入你的借书证号和密码,点击登录即可使用。

| 广西壮族自治区图书馆 |                   |
|------------|-------------------|
| 電子資源平臺     | 资源导航 │ 聚搜索 │ 联邦检索 |

| 普通读者  少儿读者                                                          |        |
|---------------------------------------------------------------------|--------|
| 费 录                                                                 |        |
| 证号:                                                                 |        |
| 密码:                                                                 |        |
| 在馆外访问时,需要通过授权方可使用电子资源库。<br>果您是我馆正式合法用户,请输入登录帐号与密码!<br>有问题请联系图书馆管理员! | 如<br>如 |
| 用/                                                                  | ⇒注册    |
| 委 录                                                                 |        |

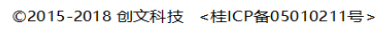

## 二、官方微信公众号

1. 扫描下方二维码,关注"广西壮族自治区图书馆" 微信公众号。

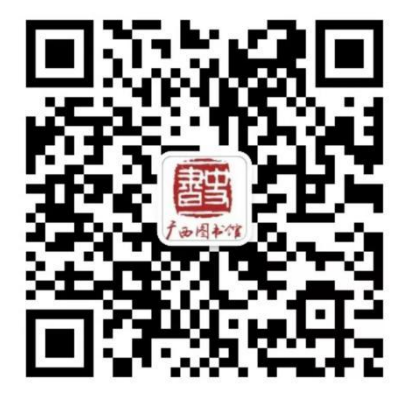

进入官方微信公众号,点击左下角"我的图书馆"菜
 单,选择"数字资源"。

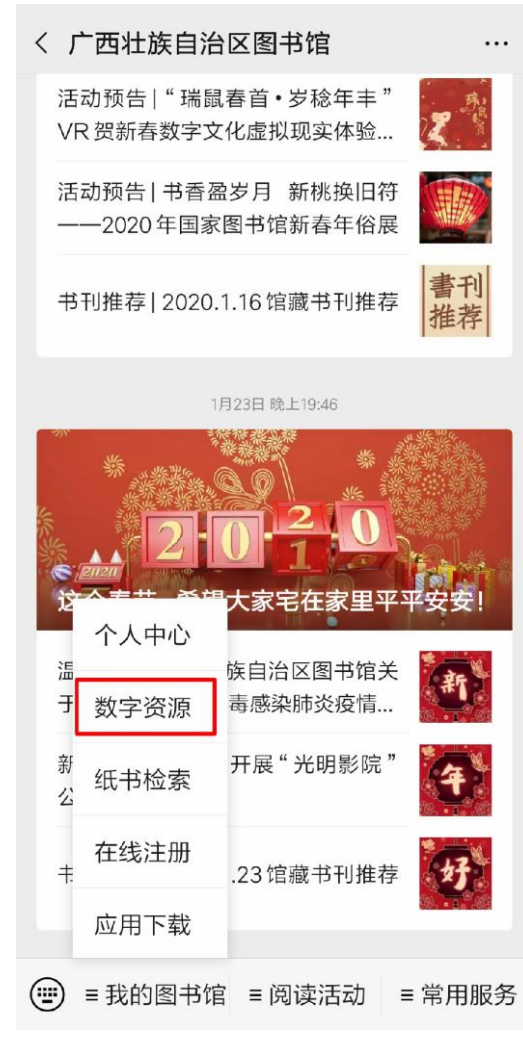

3. 进入"数字资源",选择自己喜欢的资源进行阅读。

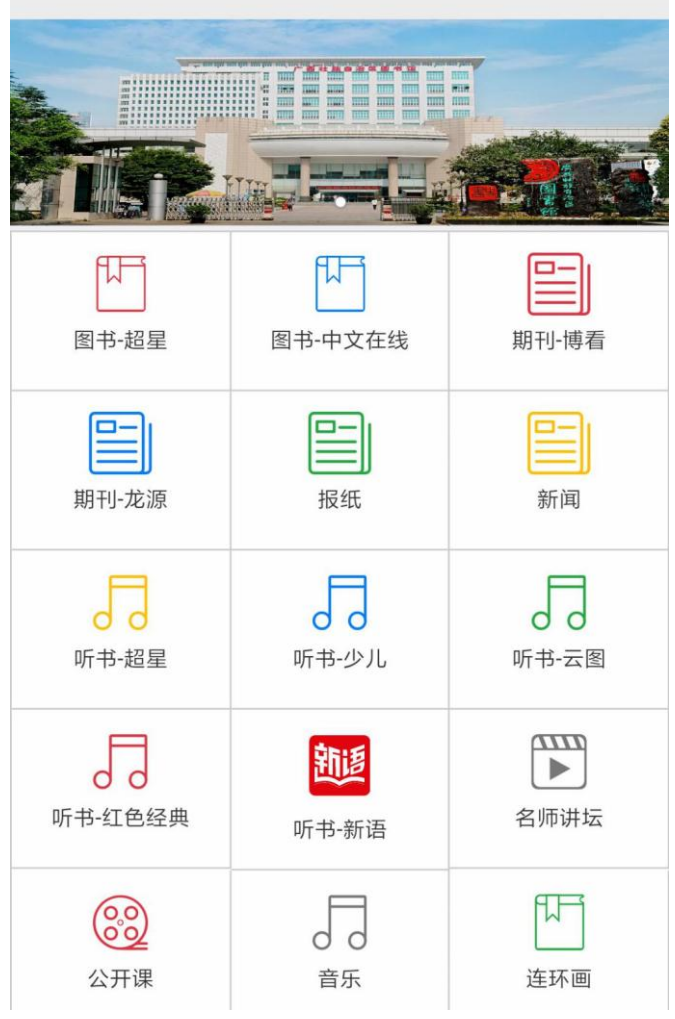

× 广西壮族自治区图书馆 - 数字资... ···

## 三、官方微博

1. 登录微博,扫描下方二维码或搜索"广西壮族自治区图书馆",进入官方微博主页。

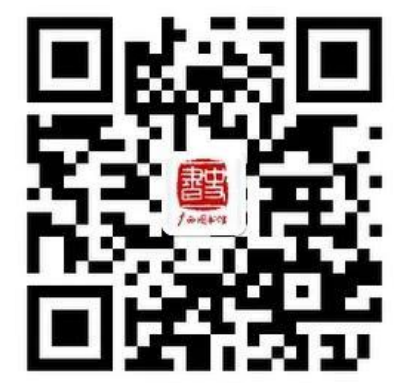

2. 点击下方"客服",进入对话框。

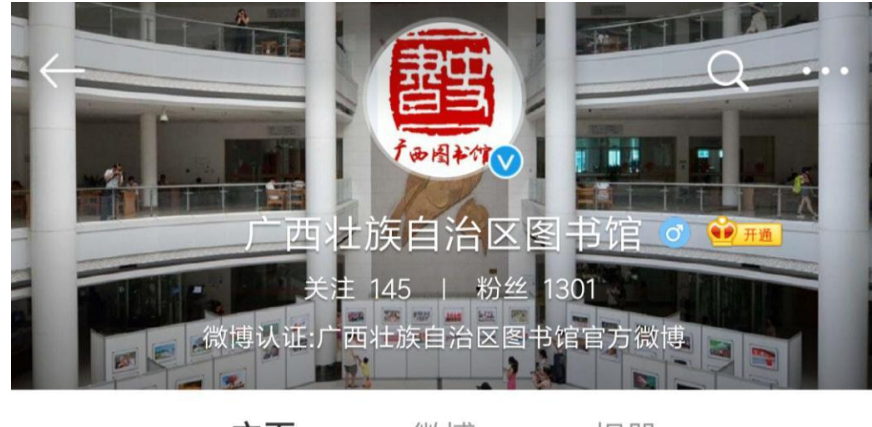

**主页** 微博 相册

所在地 广西

简介 欢迎光临广西壮族自治区图书馆! 地址:南宁市 中心民族大道61号, 微信公众号: GX\_LIB。

更多基本资料

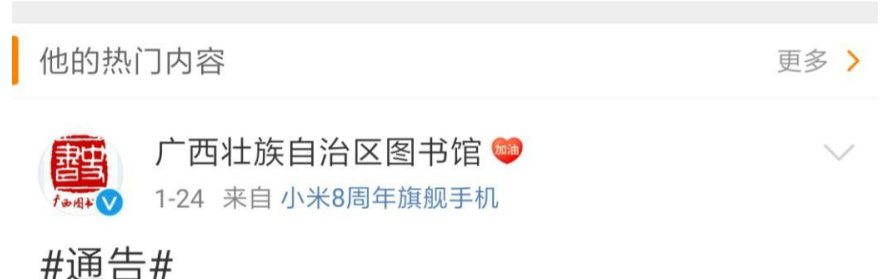

尊敬的各位读者:

为了全力做好新型冠状病毒感染的肺炎疫 情预防控制工作,有效避免因人群聚集可能 带来的传染风险,最大限度地保障读者和一 线工作人员的身体健康和生命安全,经研究 决定,我馆自2020年1月24日(星期...全文

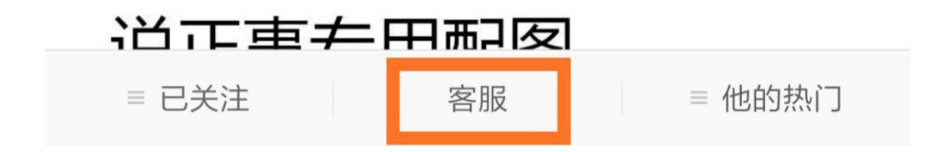

3. 点击下方"我的图书馆"菜单,选择"数字资源"。

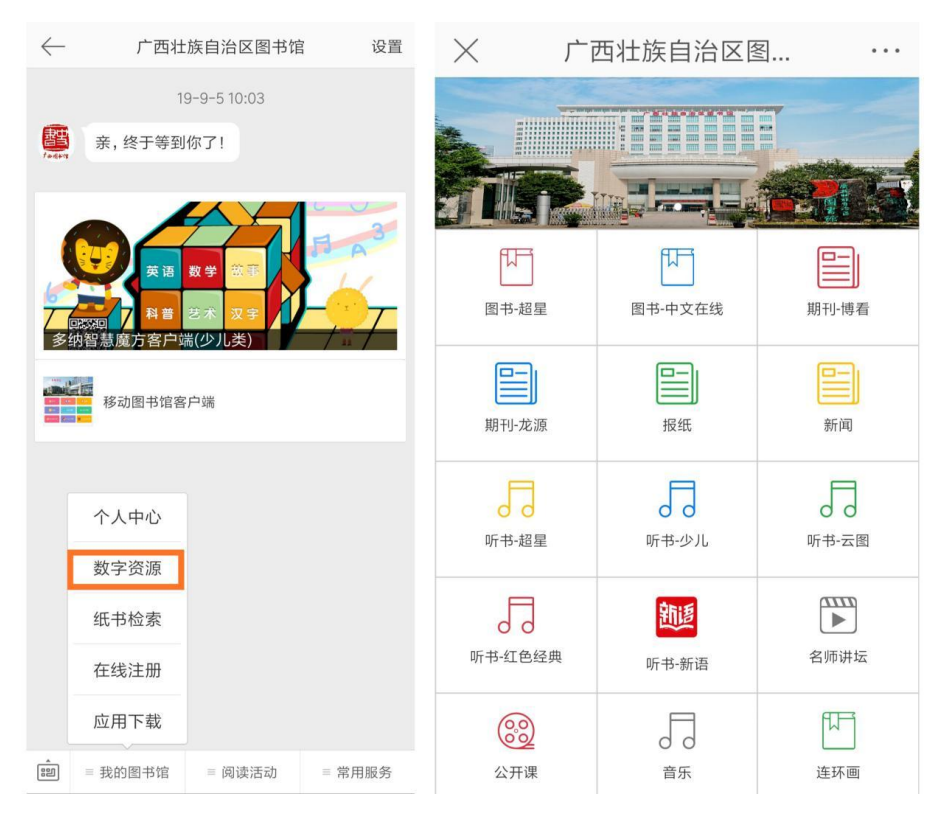

#### 四、移动图书馆客户端

1. 安装移动图书馆客户端

安装方法(1) :关注"广西壮族自治区图书馆"微 信公众号,点击左下角"我的图书馆",在菜单中选择"应 用下载",出现"移动图书馆客户端"的下载链接,点击下 载链接,进入下载页面,按照提示下载安装。

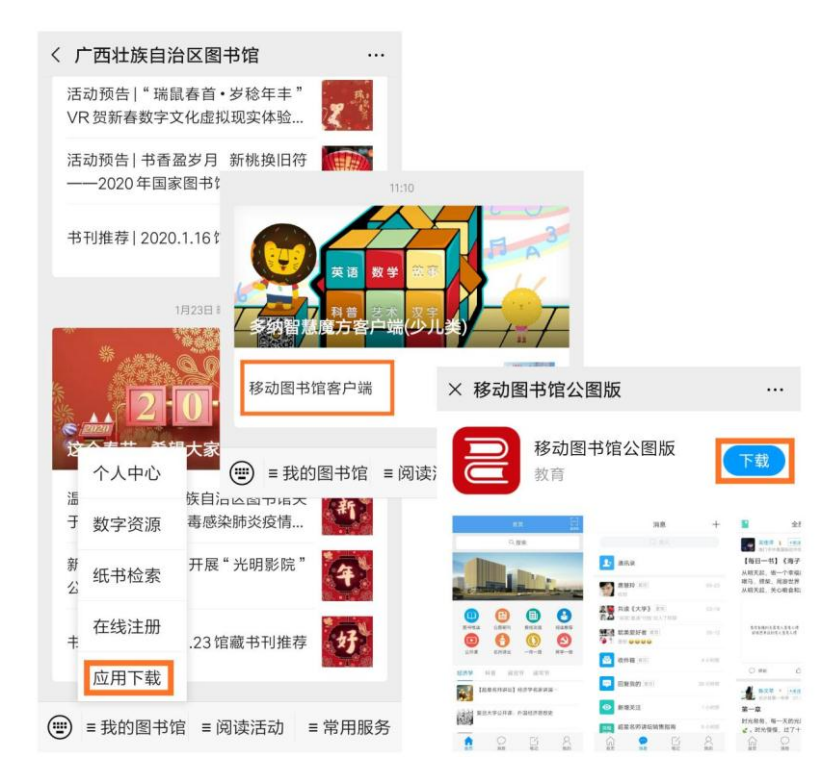

安装方法(2) ::在"百度手机助手"、"360 手机助手"或"App Store"等应用商店中搜索"移动图书馆公图版",下载、安装移动图书馆客户端。

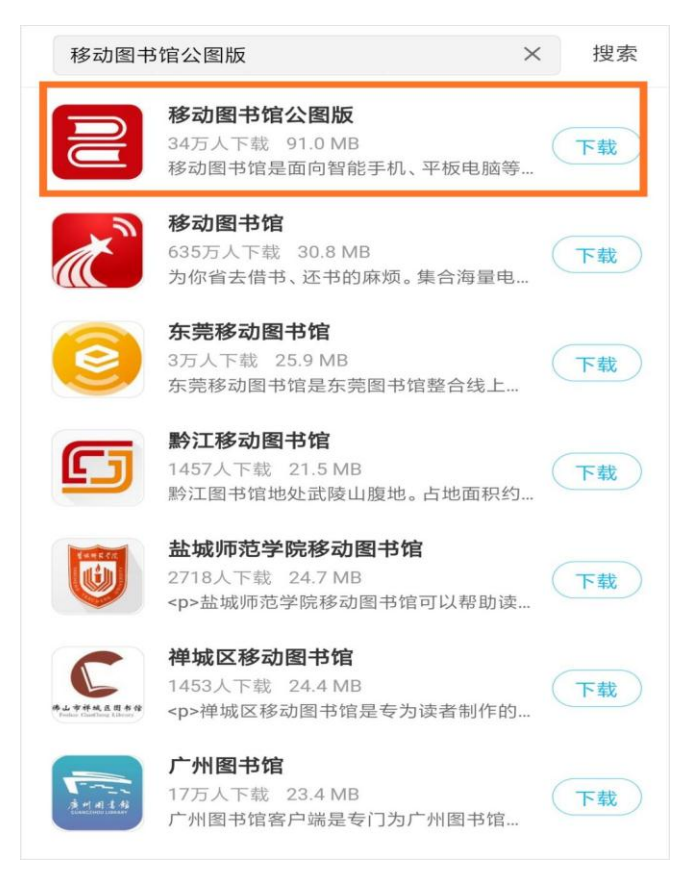

2. 登录移动图书馆客户端

(1)下载安装成功后,打开移动图书馆 APP,点击右下 角"我",根据提示登录。

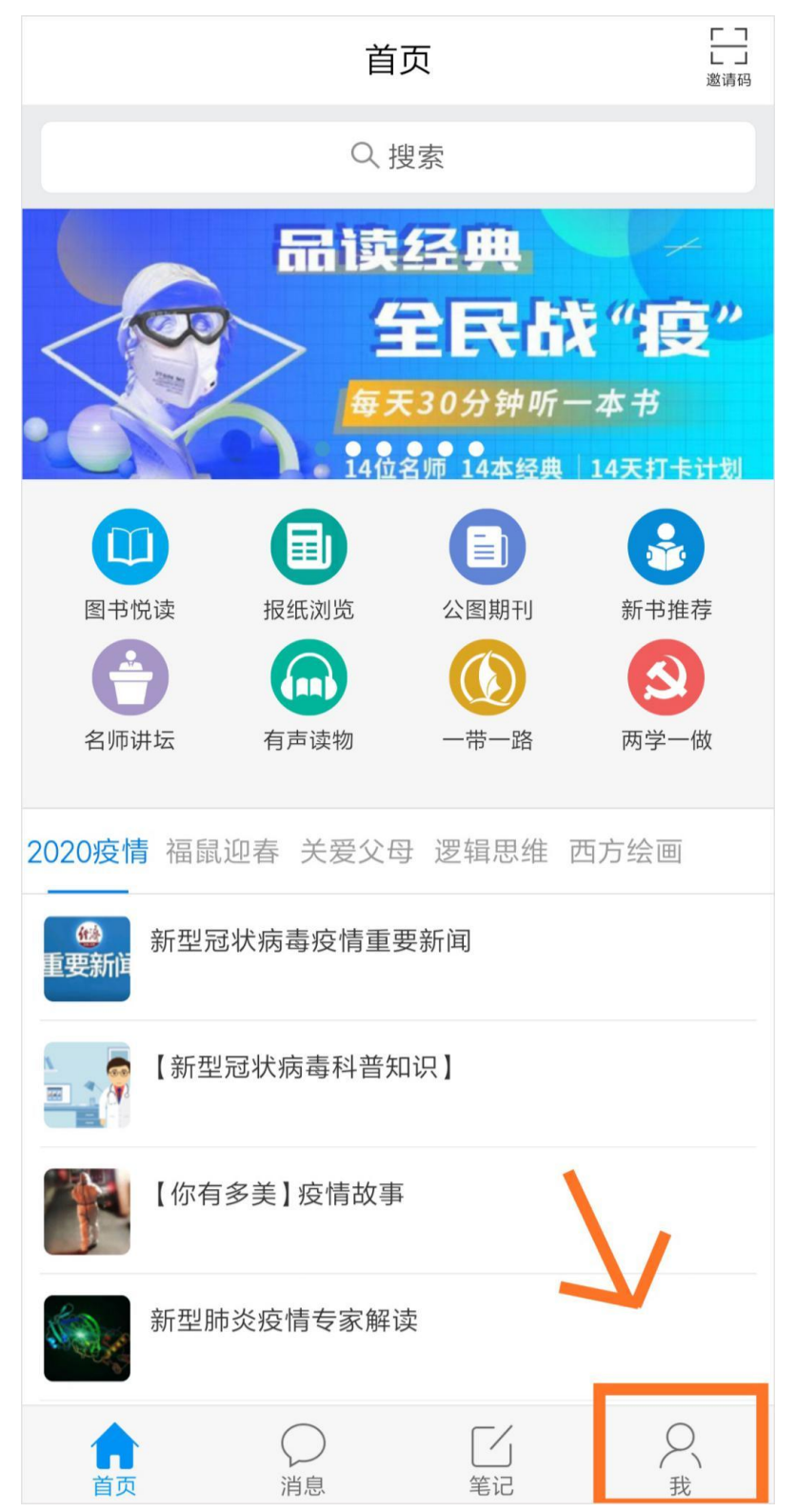

|       | 客服      |
|-------|---------|
| 登录    |         |
| 手机号   |         |
| 密码    | 忘记密码?   |
|       | 祥寺      |
|       |         |
| 新用户注册 | 手机验证码登录 |
|       |         |
|       |         |
|       |         |
| 6     | 其他登录方式  |

(2) 在登录界面下方,选择"其他登录方式"。

(3)进入机构登录界面,在"学校/单位"处填"广西 壮族自治区图书馆",在"学号/工号"处填入借书证号, 在"密码"处填入借书证密码。

| 学校/单位 | 广西壮族自治区图书馆 |
|-------|------------|
| 学号/工号 | 借书证号       |
| 密码    | 借书证密码      |
|       | 登录         |

(4) 进入完善信息的界面,可以选择下方的"跳过"。

| く 完善信息                | 客服   |
|-----------------------|------|
| 请完善信息,以便下次可直接用手机号登录或持 | 戈回密码 |
| +86 / 手机号             |      |
| 验证码 获取                | 验证码  |
|                       |      |
| 确认                    |      |
| 跳过                    |      |
|                       |      |
|                       |      |

(5) 弹出"请完善您的姓名"窗口,填入一个你喜欢的名字,就登录成功啦!

|   | 最近使用        | > |
|---|-------------|---|
|   | <br>注它美你的她夕 | > |
| ~ | 明元音芯的姓名     | > |
|   | 姓名:         | > |
|   | 确定          | > |
|   | 云盘          | > |
| Ê | 钱包          | > |

### 登录成功后,即可使用移动图书馆客户端的数字资源。

通过官方网站和移动图书馆 APP 使用数字资源,需要登录借书证号和密码,没有办理实体借书证的读者,注册并登录广西图书馆的电子证也可以使用数字资源。

电子证可以在官网或者官方微信公众号注册:

#### 一、官网注册

打开官网首页,在左侧"我的图书馆"处点击"注册", 根据提示完成注册。

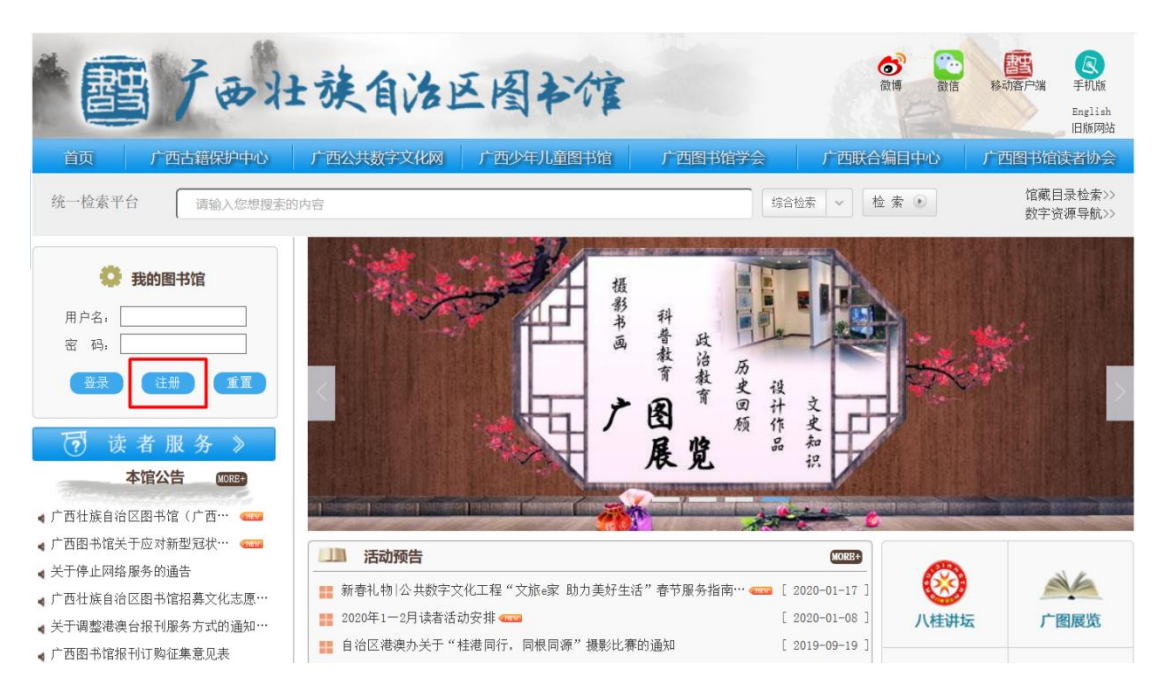

## 二、微信公众号注册

关注"广西壮族自治区图书馆"微信公众号,在左下角 "我的图书馆"菜单处选择"在线注册",根据提示完成注 册。

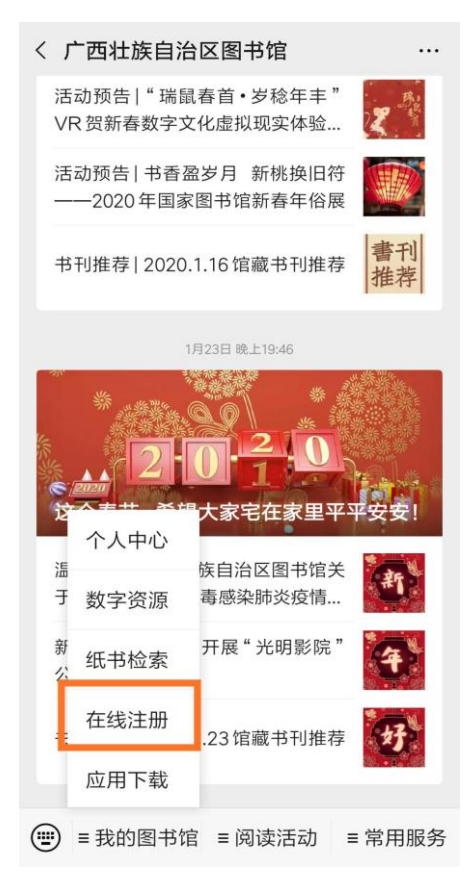

电子证注册成功后,注册所使用的手机号即为你的电子 证账号,登录电子证账号密码,就可以在官网和移动图书馆 客户端上使用数字资源。